# **CANopen - Network Master** PLC500

**Application Note** 

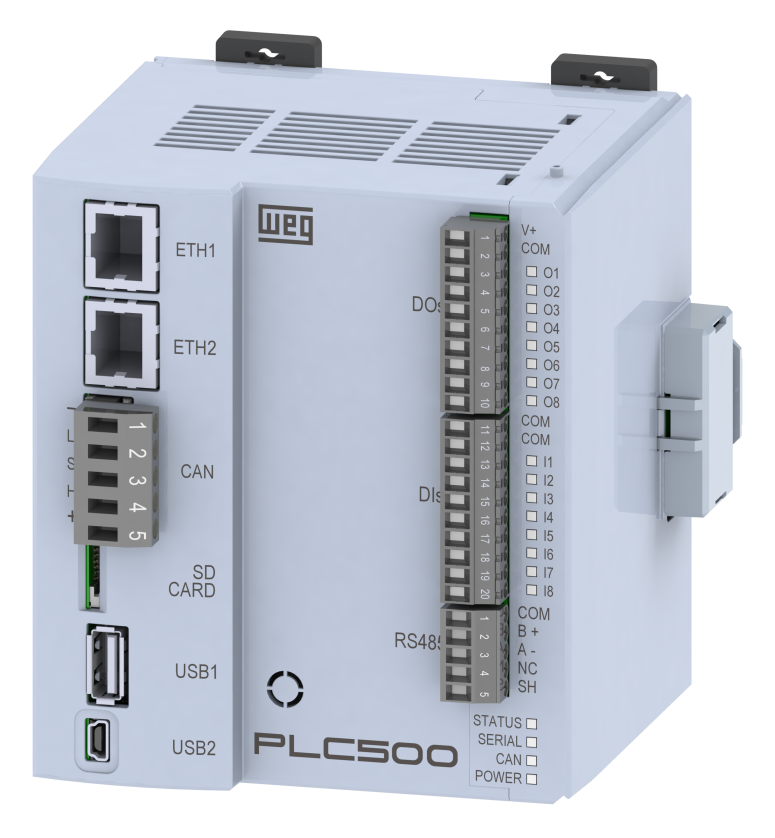

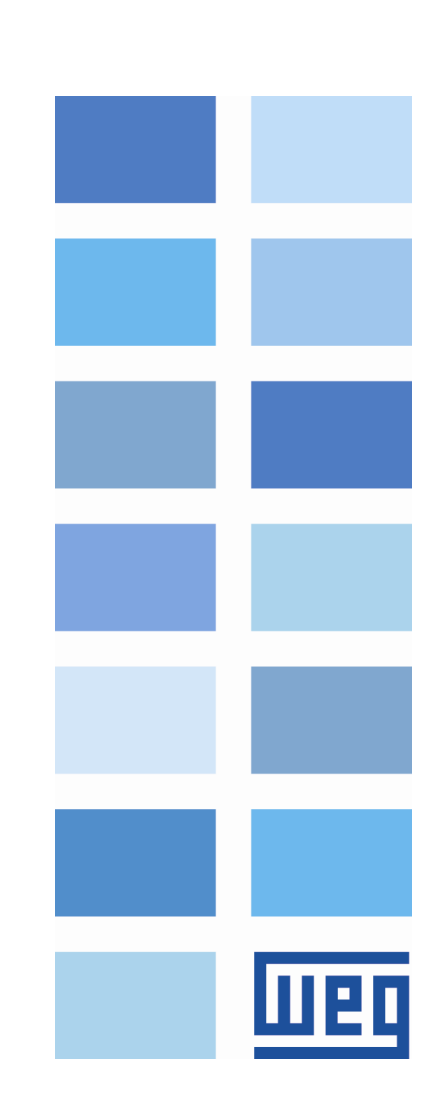

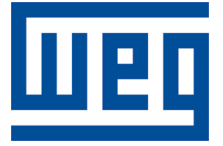

# **Master CANopen - Application Note**

Series: PLC500 Language: English Document: 10010165104 / 00

Publication Date: 10/2022

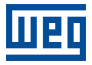

The information below describes the reviews made in this manual.

| Version | Revision | Description   |
|---------|----------|---------------|
| -       | R00      | First edition |

# Contents

| 1 | INT |                                 | 5  |
|---|-----|---------------------------------|----|
|   | 1.1 |                                 | 5  |
|   | 1.2 |                                 | 5  |
|   | 1.3 | NETWORK ARCHITECTURE            | 5  |
| 2 | MA  | ASTER CANOPEN CONFIGURATION     | 7  |
|   | 2.1 | STARTING THE PROJECT IN CODESYS | 7  |
| 3 | СА  |                                 | 10 |
|   | 3.1 | NETWORK SETTINGS                | 10 |
|   | 3.2 | I/O SETTINGS                    | 11 |
|   | 3.3 | DECLARATION OF ADDRESSES        | 11 |
|   | 3.4 |                                 | 12 |
| 4 | MC  | ONITORING                       | 13 |
|   | 4.1 |                                 | 13 |
|   | 4.2 |                                 | 13 |
|   | 4.3 |                                 | 14 |

# 1 INTRODUCTION

This application manual describes how to operate the PLC500 as a network master. CANopen. For the PLC500 programmable controller settings, it is recommended to follow the steps contained in this document to configure network CANopen properly.

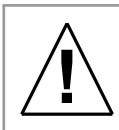

### ATTENTION!

This application manual is intended for professionals trained in industrial networks. Devices must be installed and configured according to manufacturer's manual.

# 1.1 CANOPEN NETWORK COMPONENTS

For the network passive components—cables, connectors, termination resistors, power supply—it is recommended to use only components certified for industrial applications. See the product documentation for information on the proper installation of the CANopen network.

For a deeper and detailed description of the CANopen network operation and its settings, access the online help of **Codesys** at: *https://help.codesys.com*.

# 1.2 CANOPEN INTERFACE

Figure 1.1 shows the PLC500 with interface CANopen highlighted. The indication of the interface CANopen pins is described in Table 1.1.

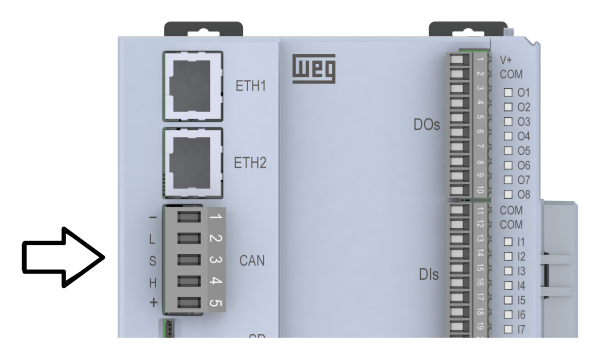

Figure 1.1: Indication of the CAN connector pins on the PLC500.

| Pin | Name   | Lettering | Function                                                                          |
|-----|--------|-----------|-----------------------------------------------------------------------------------|
| 1   | COM    | -         | Common of the CAN network (connected to the negative pole of the network CANopen) |
| 2   | CAN_L  | L         | CAN_L communication signal                                                        |
| 3   | SHIELD | S         | Cable Shield                                                                      |
| 4   | CAN_H  | Н         | CAN_H communication signal                                                        |
| 5   | NC     | +         | Not connected (it can receive the positive pole of network CANopen)               |
|     |        |           | Table 4.4. lateries - OAN and a serietien                                         |

Table 1.1: Interface CANopen description.

# **1.3 NETWORK ARCHITECTURE**

Figure 1.2 shows the components and architecture of network CANopen. This example shows the connection of a PLC500 (network master) and a RUW100 (network slave). The computer programs the devices, with CODESYS in the PLC500 and the WPS for the RUW100.

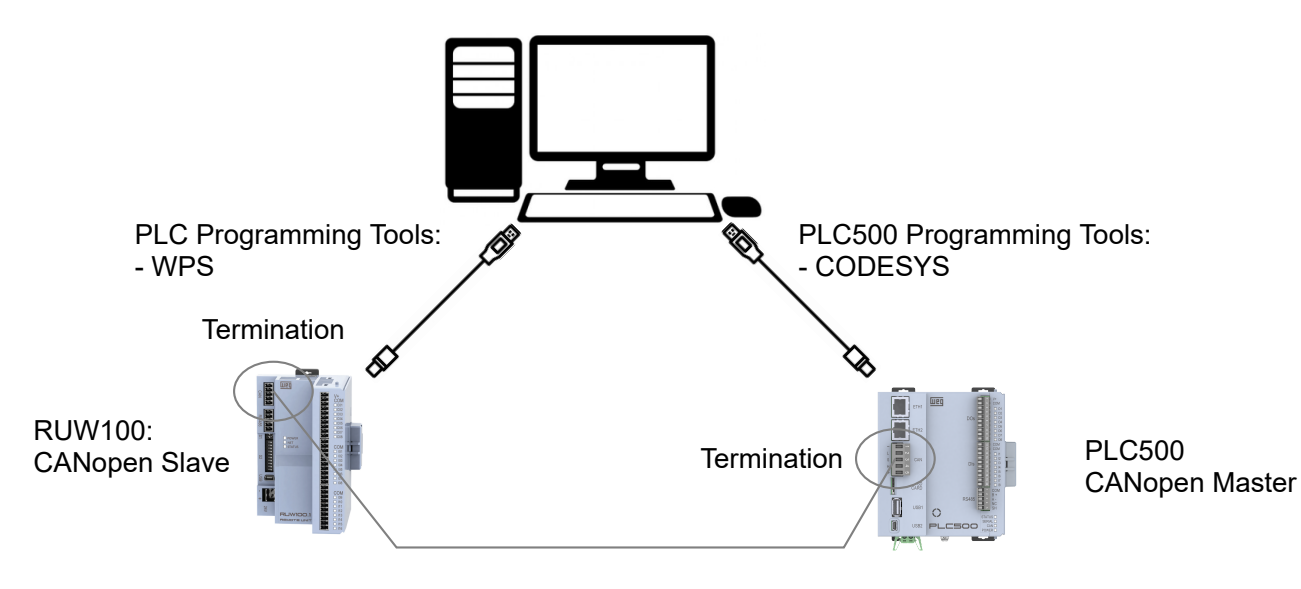

Figure 1.2: Network components and architecture CANopen.

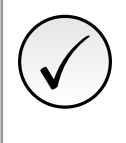

# NOTE!

This application manual is about the PLC500 and the **Codesys** programming tool—we recommend using **Codesys V3.5 SP18 or higher**. If you need more information about the CANopen communication protocol, refer to its manuals.

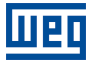

# 2 MASTER CANOPEN CONFIGURATION

# 2.1 STARTING THE PROJECT IN CODESYS

For a network CANopen settings and definitions, you must first create the project and include the PLC500 programmable controller. In the Codesys software, create a new project and choose the directory and name for the application. Then, select the PLC500-WEG device and the desired programming language, as shown in Figure 2.1.

| 🖹 New Project                                  |                                            | ×                       |                                                                                                    |        |
|------------------------------------------------|--------------------------------------------|-------------------------|----------------------------------------------------------------------------------------------------|--------|
| Categories                                     | Templates                                  | dard Standard project w |                                                                                                    |        |
| A project containing one device, one           | application, and an empty implementation f | or PLC_PRG              | Standard Project You are about to create a new standard project. This wizard will create the follow objects within this project: - One programmable device as specified below - A program PLC_PRG in the language specified below - A cyclic task which calls PLC_PRG - A reference to the newest version of the Standard library currently installed. | ving   |
| Name Example<br>Location C: Users User Documen | Its\CODESYS                                | Cancel                  | Device         PLC500-WEG (WEG Drives & Controls)           PLC_PRG in         Ladder Logic Diagram (LD)           OK         Ca                                                                                                    | ~<br>~ |

Figure 2.1: Project configuration in Codesys.

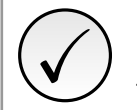

# NOTE!

In case device PLC500 is not available in the Codesys options yet, you must download and install the configuration file. See the **Product Manual** for the necessary steps and settings.

With the PLC500 device selected, you will have a project with the available network interfaces already preset, as shown in Figure 2.2.

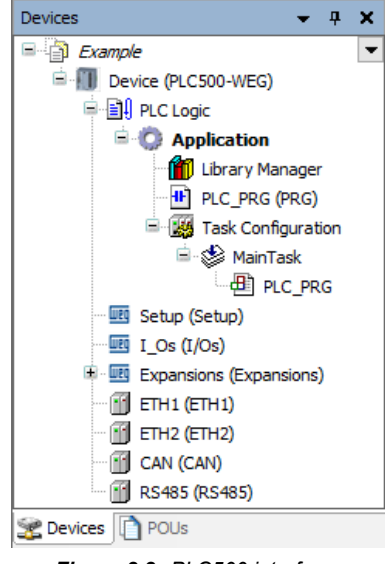

Figure 2.2: PLC500 interfaces.

In the next step, add the device CANopen\_Manager, as shown in Fig. 2.3.

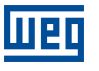

| Devices                 |          | <b>→</b> ₽ <b>×</b>      | Ú | f Add  | Device                                    |          |       |                                        | ×        |
|-------------------------|----------|--------------------------|---|--------|-------------------------------------------|----------|-------|----------------------------------------|----------|
| Example                 |          | •                        |   |        |                                           |          |       |                                        |          |
| 🖹 🔟 Device (PLC500-WEG) | )        |                          |   | Name   | CANopen_Manager                           |          |       |                                        |          |
| 🗉 🗐 🖯 PLC Logic         |          |                          |   | Action |                                           |          |       |                                        |          |
| 🔤 Setup (Setup)         |          |                          |   |        |                                           |          | - ··· |                                        |          |
| I_Os (I/Os)             |          |                          |   | • Ар   | pend device O Insert device O Plug d      | evice (  | 0 0   | odate device                           |          |
| 🗉 🤠 Expansions (Expa    | nsio     | ns)                      |   | String | for a full text search                    | Vendo    | r     | <all vendere=""></all>                 | ~        |
| ETH1 (ETH1)             |          |                          |   | buing  |                                           |          |       | <air vehuors=""></air>                 | · ·      |
| ETH2 (ETH2)             |          |                          |   | Nam    | e                                         | ١        | /end  | or                                     | Versio ^ |
| CAN (CAN)               | ¥        | Cut                      |   | B 👔    | Fieldbuses                                |          |       |                                        |          |
| 🕤 RS485 (RS485)         | 30<br>35 | Carry                    |   | E      | CANopen                                   |          |       |                                        |          |
|                         | ===      | сору                     |   |        | CANopenManager                            |          |       |                                        |          |
|                         | B        | Paste                    |   |        | CANopen_Manager                           | 3        | S - S | mart Software Solutions GmbH           | 3.5.17   |
|                         | ×        | Delete                   |   |        | CANopen_Manager_SIL2                      | 3        | S - S | mart Software Solutions GmbH           | 3.5.17   |
|                         |          | Refactoring              | • |        | CANopen_Manager_SoftMotic                 | n 3      | S - S | mart Software Solutions GmbH           | 3.5.17   |
|                         |          | -                        |   |        |                                           |          |       |                                        |          |
|                         |          | Properties               |   | E E    | - SAE 11939                               |          |       |                                        | `        |
| 2                       |          | Add Object               |   |        | Biaslaus II.                              |          |       | la) 🗖 Diselsu sutdated useria          | -        |
| (                       | 2        | Add Folder               |   |        | up by category Display all versions (f    | or exper | ts or | liy) Display outdated versio           | ns       |
|                         |          | Add Device               |   | 1      | Name: CANopen_Manager                     | ьн       |       | ^                                      |          |
|                         |          | Disable Device           |   |        | Categories: CANopenManager                |          |       |                                        |          |
|                         |          | Update Device            |   |        | Version: 3.5.17.0<br>Order Number:        |          |       |                                        | 5        |
| 1                       | î        | Edit Object              |   |        | Description: CANopen Manager              |          |       | v ~~~~~~~~~~~~~~~~~~~~~~~~~~~~~~~~~~~~ |          |
| ľ                       | _        | Edit Object With         |   |        |                                           |          |       |                                        |          |
|                         |          |                          |   | Арре   | nd selected device as last child of       |          |       |                                        |          |
|                         |          | Edit IO mapping          |   | CAN    |                                           |          |       |                                        |          |
|                         |          | Import mappings from CSV |   | 0      | You can select another target node in the | navigato | or wh | ile this window is open.)              |          |
|                         |          | Export mappings to CSV   |   |        |                                           |          |       |                                        |          |
| <                       | _        | >                        |   |        |                                           |          |       | Add Device                             | Close    |
| Sevices POUs            |          |                          |   |        |                                           |          |       |                                        |          |

Figure 2.3: CANopen settings Step 1.

In **CANopen\_Manager**, add the network slave device CANopen. Figure 2.4 shows the steps described above for this configuration. In this case, RUW100 is selected as an example of a network slave.

| Devices -                         | <b>д х</b> |                          |          |                                                                              |                      |     |
|-----------------------------------|------------|--------------------------|----------|------------------------------------------------------------------------------|----------------------|-----|
| Example                           | -          |                          |          |                                                                              |                      |     |
| 😑 🗐 Device (PLC500-WEG)           |            |                          | <b>F</b> | Add Device                                                                   |                      | ×   |
| PLC Logic                         |            |                          | -        |                                                                              |                      |     |
| E Setup (Setup)                   |            |                          | Na       | me RUW01                                                                     |                      | 1   |
| I_Os (I/Os)                       |            |                          |          | Action                                                                       |                      |     |
| Expansions (Expansions)           |            |                          |          | Appand davice O Insert davice O Dug davice O Undate davice                   |                      |     |
| ETH1 (ETH1)                       |            |                          |          |                                                                              |                      | - 1 |
| ETH2 (ETH2)                       |            |                          | s        | String for a full text search Vendor <all vendors=""></all>                  | `                    | ~   |
| CAN (CAN)                         |            |                          | L F      |                                                                              |                      | 51  |
| CANopen_Manager (CANopen_Manager) | X          | Cut                      |          | Name                                                                         | Vendor               |     |
|                                   | Bb         | Conv                     |          | ExiumSD3_SoftMotion                                                          | Schneider Electric   |     |
|                                   |            | Pasta                    |          | In anotec CANopen DS401 PD4C_SoftMotion                                      | Nanotec Electronic   |     |
|                                   |            | Paste                    |          |                                                                              | WEG                  |     |
|                                   |            | Delete                   |          | SMC14/5_SOTTMOTION                                                           | nanotec              |     |
|                                   |            | Refactoring +            |          | SVMCAN CMZ CANopen node_SoftWotion Encoder                                   | CMZ Sistemi Elettro  |     |
|                                   | ra.        | Properties               |          | UCan 3PhDrive SoftMation                                                     | Brunner Elektronik   |     |
|                                   | 4:=        |                          |          |                                                                              | Stariner Electronic. | -   |
|                                   |            | Add Object               |          | <                                                                            | >                    |     |
|                                   |            | Add Folder               |          | Group by category 🗌 Display all versions (for experts only) 🗌 Display out    | dated versions       |     |
|                                   |            | Add Device               |          | Name: BLW01                                                                  |                      | =   |
|                                   |            | Insert Device            |          | Vendor: WEG                                                                  |                      |     |
|                                   |            | Scan for Devices         |          | Categories: Remote Device<br>Version: Revision=16#00000078, FileVersion=1.0  |                      |     |
|                                   |            | Disable Device           |          | Order Number: contact WEG                                                    | 1                    |     |
|                                   |            | Update Device            |          | Description: Imported from CO_RUWU1_V12X.eds                                 |                      |     |
|                                   | n° .       | Edit Object              |          |                                                                              |                      | = 1 |
|                                   |            | Edit Object With         | 4        | Append selected device as last child of                                      |                      |     |
|                                   |            |                          |          | Anopen_manager                                                               |                      |     |
|                                   |            | Edit IO mapping          |          | (You can select another target node in the navigator while this window is op | en.)                 |     |
|                                   |            | Import mappings from CSV |          |                                                                              |                      |     |
| <                                 |            | Export mappings to CSV   |          | Add Devi                                                                     | ce Close             |     |
| Services POUs                     | _          |                          | -        |                                                                              |                      |     |

Figure 2.4: CANopen settings Step 2.

The first time some equipment is added as a network slave device CANopen, you must obtain the respective EDS file of the product and import it to Codesys. Install the EDS file in Codesys at: **Tools -> Device Repository** -> **Install**, and select the desired EDS file. All features can be found on the product page at https://www.weg.net.

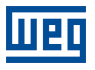

# NOTE!

Electronic Device Description (EDS) is the file needed to describe the slave device to the network CANopen master. The manufacturer must provide this file to allow the correct configuration of this device when the network slave option is available.

At this moment, the CAN interface should have the items indicated in Figure 2.5.

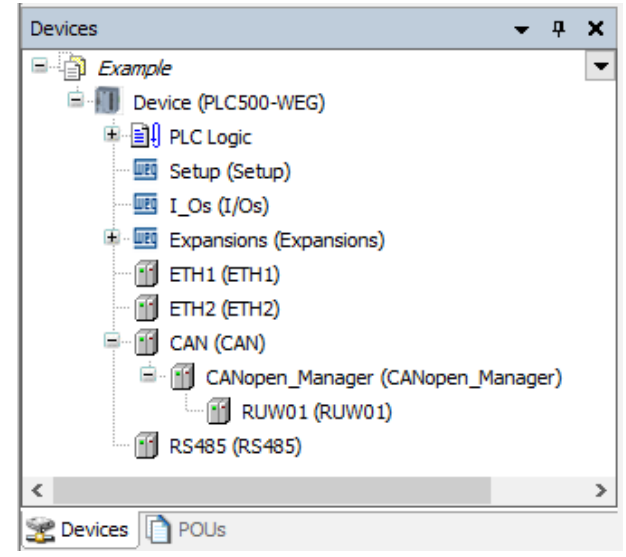

Figure 2.5: CAN interface working as master CANopen.

# **3 CANOPEN SETTINGS**

# 3.1 NETWORK SETTINGS

The network must be configured on the master to serve the addresses defined on the network slaves. To that end, set the parameters and addresses that will be transmitted from the network master. Each slave device must be configured with a unique address and at the same baud rate; otherwise, the network will experience problems. In figure 3.1, the master device settings are configured.

| CAN X CANopen_Ma   | anager 🔐 RUW01     |       |     |
|--------------------|--------------------|-------|-----|
| General            | General            |       |     |
| Log                | Network            | 0     | CAN |
| CANbus IEC Objects | Baud rate (kbit/s) | 250 ~ |     |
| Status             |                    |       |     |
| Information        |                    |       |     |
|                    |                    |       |     |
|                    |                    |       |     |
|                    |                    |       |     |
|                    |                    |       |     |
|                    |                    |       |     |

Figure 3.1: Master CANopenSettings.

The network settings for the slave device are shown in Figure 3.2. Each slave must also have its own address and be within the range of addresses available to slaves. Thus, the settings to start communication between master and slave devices are completed.

| General             | General                                 |                                    |
|---------------------|-----------------------------------------|------------------------------------|
| PDOs                | Node-ID 2 SDO Channels                  | (1/1 Active)                       |
| SDOs                | Enable expert settings Optional device  |                                    |
| Log                 | Enable SYNC producing No initialization | Reset node 🗸                       |
| CANopen I/O Mapping | ⊿ Guarding                              |                                    |
|                     | Enable nodeguarding                     | Enable heartbeat producing         |
| CANopen IEC Objects | Guard time (ms) 0                       | Producer time (ms) 200             |
| Status              | Life time factor                        | ✓ Heartbeat consuming (1/4 active) |
| Information         | ■ Emergency (EMCY)                      | I TIME                             |
|                     | Enable emergency (EMCY)                 | Enable TIME producing              |
|                     | COB-ID 0                                | COB-ID (Hex) 16# 100               |
|                     |                                         | Enable TIME consuming              |
|                     | ▲ Checks at Startup                     |                                    |
|                     | Check vendor ID Check product number    | Check revision number              |

As this example uses the RUW100 device, the address and rate are directly set on the DIP switches outside the product.

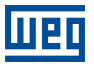

### NOTE!

The configuration method may be different for each device, depending on the product type and programming software. Set the slave device according to the manual provided by the manufacturer.

# 3.2 I/O SETTINGS

Variables and addresses set for a slave must be programmed taking into account the master of that network CANopen. As shown in Figure 3.3, after importing the network CANopen slave into Codesys, the PDO set (Process Data Object) will be available according to each device.

| General            | Receive PDOs (Master => Slave)                    |   | Transmit PDOs (Slave => Master)                   |  |
|--------------------|---------------------------------------------------|---|---------------------------------------------------|--|
|                    | 🕂 Add PDO 🕂 Add Mapping 🖋 Edit 🗙 Delete 🛧 Move Up | Ŧ | 🕂 Add PDO 🕂 Add Mapping 🖋 Edit 🗙 Delete 🛧 Move Up |  |
| DOs                | Name                                              | ^ | Name                                              |  |
| 00s                | ✓ 16#1400: Receive PDO Communication Parameter 1  |   | ✓ 16#1800: Transmit PDO Communication Parameter 1 |  |
|                    | Write Output 1 to 8                               |   | Read Input 1 to 8                                 |  |
| og                 | Write Output 9 to 16                              |   | Read Input 9 to 16                                |  |
|                    | 16#1401: Receive PDO Communication Parameter 2    |   | ✓ 16#1801: Transmit PDO Communication Parameter 2 |  |
| ANopen I/O Mapping | Write Output 1 to 16                              |   | Read Input 1 to 16                                |  |
|                    | 16#1402: Receive PDO Communication Parameter 3    |   | ✓ 16#1802: Transmit PDO Communication Parameter 3 |  |
| ANopen IEC Objects | Write Analogue Output 1                           |   | Read Analogue Input 1                             |  |
|                    | Write Analogue Output 2                           |   | Read Analogue Input 2                             |  |
| tatus              | Write Analogue Output 3                           |   | Read Analogue Input 3                             |  |
| oformation         | Write Analogue Output 4                           |   | Read Analogue Input 4                             |  |
| Tornation          | 16#1403: Receive PDO Communication Parameter 4    |   | ✓ 16#1803: Transmit PDO Communication Parameter 4 |  |
|                    | Write Analogue Output 5                           |   | Read Analogue Input 5                             |  |
|                    | Write Analogue Output 6                           |   | Read Analogue Input 6                             |  |
|                    | Write Analogue Output 7                           |   | Read Analogue Input 7                             |  |
|                    | Write Analogue Output 8                           |   | Read Analogue Input 8                             |  |
|                    | 16#1404: Receive PDO Communication Parameter 5    |   | 16#1804: Transmit PDO Communication Parameter 5   |  |
|                    | 16#1405: Receive PDO Communication Parameter 6    | ~ | 16#1805: Transmit PDO Communication Parameter 6   |  |

Figure 3.3: List of PDOs available on the slave device.

For the RUW100 device, we have 32 PDOs for sending and 32 PDOs for receiving data, which can be individually configured to transmit up to 8 bytes of data. These items are described in the RUW100 **User Manual**.

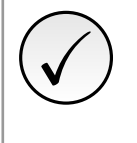

# NOTE!

For each application, there may be specific settings and addresses. Thus, the manufacturer must inform the availability of PDOs according to the device. It is recommended to check the specific product manual for more details.

# 3.3 DECLARATION OF ADDRESSES

With the transmission addresses, you can define which data are relevant for the application. In the example of Figure 3.4, we write some value to the outputs and perform a reading right away.

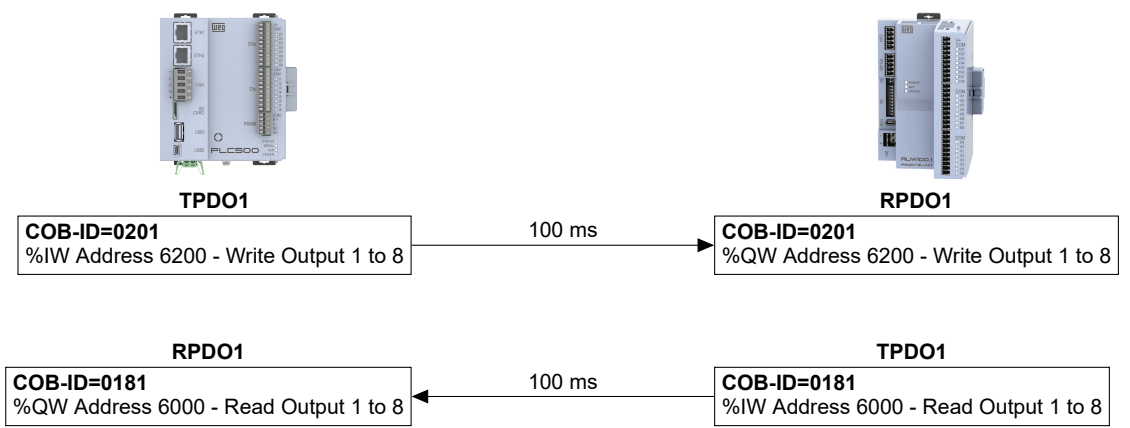

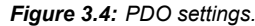

# 3.4 TERMINATION RESISTORS

Network CANopen must have resistors installed at its terminations, as they are essential for the correct operation. The configuration of this item is done only through **Codesys**. For the PLC500, go to **setup** and then **Setup Parameters**, where the **Termination Resistors** fields are, as shown in Fig. 3.5.

| 🔣 Setup 🗙             |                           |                     |                 |                 |      |                                               |
|-----------------------|---------------------------|---------------------|-----------------|-----------------|------|-----------------------------------------------|
| Setup Parameters      | Parameter                 | Туре                | Value           | Default Value   | Unit | Description                                   |
|                       | 🗏 🛄 Firmware              |                     |                 |                 |      |                                               |
| PLC Setup IEC Objects | Firmware version          | STRING              | 'Not connected' | 'Not connected' |      | PLC's firmware version                        |
| Satur I/O Mapping     | 🖤 🕸 Update available      | STRING              | 'Not connected' | 'Not connected' |      | Firmware version available in PLC for update  |
| Secup 1/0 Happing     | 🛛 🕸 Update                | Enumeration of BYTE | No              | No              |      | Select "Yes" to update PLC's firmware with th |
|                       | 🖻 📴 Date and Time         |                     |                 |                 |      |                                               |
|                       | 🖤 < Date                  | STRING              | '2021-12-31'    | '2021-12-31'    |      | Read PLC date value, use the format '2021-    |
|                       | 🖉 🖉 Time                  | STRING              | '00:00:00'      | '00:00:00'      |      | Read PLC time value, use the format '12:59:   |
|                       | 😑 🚞 Termination Resistors |                     |                 |                 |      |                                               |
|                       | 🔷 🖗 RS485                 | Enumeration of BYTE | Not Connected   | Not Connected   |      | RS485 termination tesistor configuration      |
|                       | 💮 🖗 CAN                   | Enumeration of BYTE | Not Connected   | Not Connected   |      | CAN termination resistor configuration        |

Figure 3.5: Configuration page for terminating resistors.

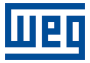

#### MONITORING 4

#### VARIABLES MONITORING 4.1

Figure 4.1 shows the Codesys variables view screen for the used network slave.

|                                         | CANbus 11 CANop     | en_Manager RUW100 🗙   | PLC_PRG |                         |               |       |                          |                       |             |
|-----------------------------------------|---------------------|-----------------------|---------|-------------------------|---------------|-------|--------------------------|-----------------------|-------------|
| Rede CANopen                            | General             | Find                  |         | Filter Show all         |               |       | 🔹 🜵 Add FB for IO Cha    | nnel * Go to Instance |             |
| B B CLook                               |                     | Valable               | Manalan | Channel                 | A             | Ture  | Current Value            | Descend Velue Unit    | Description |
| = O Application [run]                   | PDOs                | valiable              | wapping | Channel                 | Address       | iype  | Current value            | Prepared value Onic   | Description |
| Ibrary Manager                          |                     | I OUTPUT              |         | Write Output 1 to 8     | %QB2          | USINT | 1                        |                       |             |
| PLC PRG (PRG)                           | SDOs                | 10 Ka                 |         | Write Output 9 to 16    | %QB3          | USINT |                          |                       |             |
| Task Configuration                      | 100                 |                       |         | Write Output 1 to 16    | 76QVV2        | UINI  |                          |                       |             |
| 🖶 😏 🍪 MainTask                          | LOG                 |                       |         | Write Analogue Output 1 | 76QW5         | INT   |                          |                       |             |
| PLC_PRG                                 | CANopen I/O Mapping | 1. A                  |         | Write Analogue Output 2 | 960W/5        | INT   |                          |                       |             |
| 🕞 🎲 StatusLEDs_Task                     |                     |                       |         | Write Analogue Output 4 | %OW6          | INT   |                          |                       |             |
| - 😯 🌆 Setup (Setup)                     | CANopen IEC Objects | 1.5                   |         | Write Analogue Output 5 | %OW7          | INT   |                          |                       |             |
| 😏 🎹 I_Os (I/Os)                         |                     | i                     |         | Write Analogue Output 6 | %OW8          | INT   |                          |                       |             |
| 🖲 😏 🎹 Expansions (Expansions)           | Status              | 8-50                  |         | Write Analogue Output 7 | %OW9          | INT   |                          |                       |             |
| 😑 🚱 🚮 CANbus (CANbus)                   | Telesanting         | ÷                     |         | Write Analogue Output 8 | %QW10         | INT   |                          |                       |             |
| 🖹 😏 🛐 CANopen_Manager (CANopen_Manager) | Information         | H V INPUT             | ×.      | Read Input 1 to 8       | %IB34         | USINT | 0                        |                       |             |
| - 😏 💮 RUW100 (RUW100)                   |                     | B-10                  |         | Read Input 9 to 16      | %IB35         | USINT |                          |                       |             |
|                                         |                     | B- 10                 |         | Read Input 1 to 16      | %IW18         | UINT  |                          |                       |             |
|                                         |                     | ii*≱                  |         | Read Analogue Input 1   | %IW19         | INT   |                          |                       |             |
|                                         |                     | iii - 🎭               |         | Read Analogue Input 2   | %IW20         | INT   |                          |                       |             |
|                                         |                     | 10 - <b>1</b> 9       |         | Read Analogue Input 3   | %IW21         | INT   |                          |                       |             |
|                                         |                     | B- 19                 |         | Read Analogue Input 4   | %IW22         | INT   |                          |                       |             |
|                                         |                     | iii                   |         | Read Analogue Input 5   | %IW23         | INT   |                          |                       |             |
|                                         |                     | 18 - <b>No</b>        |         | Read Analogue Input 6   | %IW24         | INT   |                          |                       |             |
|                                         |                     | 10-10                 |         | Read Analogue Input 7   | %IW25         | INT   |                          |                       |             |
|                                         |                     | iii- ₩                |         | Read Analogue Input 8   | %IW26         | INT   |                          |                       |             |
|                                         |                     |                       |         | F                       | leset Mapping | Alway | s update variables Use p | arent device setting  |             |
|                                         |                     | * Create new variable | ~       | in to existing variable |               |       |                          |                       |             |

The variables declared in the network can be monitored using two methods: first, adding the variables to the Codesys program and monitoring the variable values online; second, enabling Always Update Variables at the bottom of the previous page, as indicated by the red arrow in Figure 4.2.

| General               | Find     |         | Filter Show all          |          |            | -        | Add FB for IO   | Channel → Go to Instance              |         |
|-----------------------|----------|---------|--------------------------|----------|------------|----------|-----------------|---------------------------------------|---------|
| PDOs                  | Variable | Mapping | Channel                  | Address  | Туре       | Unit     | Description     |                                       |         |
| 1203                  | 🗐 🍢      |         | 1. Digital Output 8-Bit  | %QB26    | USINT      |          |                 |                                       |         |
| SDOs                  | 😟 🍫      |         | 2. Digital Output 8-Bit  | %QB27    | USINT      |          |                 |                                       |         |
|                       | ±*>      |         | 1. Digital Output 16-Bit | %QW14    | UINT       |          |                 |                                       |         |
| Log                   | 😟 🧤      |         | 1. Digital Input 8-Bit   | %IB34    | USINT      |          |                 |                                       |         |
|                       | ¥ø       |         | 2. Digital Input 8-Bit   | %IB35    | USINT      |          |                 |                                       |         |
| CANopen I/O Mapping   | 😟 🍫      |         | 1. Digital Input 16-Bit  | %IW18    | UINT       |          |                 |                                       |         |
| CANOPER IEC Objects   |          |         |                          |          |            |          |                 |                                       |         |
| Status                |          |         |                          |          |            |          | п               |                                       |         |
| Status<br>Information |          |         |                          |          |            | 1        | Г<br>У          |                                       |         |
| Status                |          |         | Reset Ma                 | apping A | lways upda | tevariab | les Enabled 1 ( | use bus cycle task if not used in any | task) 🗸 |

Figure 4.2: Monitoring variables in Codesys.

#### COMMUNICATION ERRORS 4.2

The network status can be monitored in Devices, which indicates the state of each communication step and reports the (Status). When connection problems occur, as shown in Figure 4.3, check that the cables are properly connected, the status of the CAN LED at PLC500, and then review the settings.

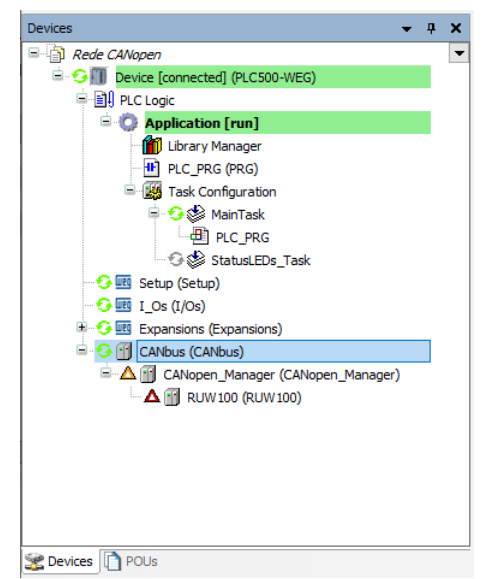

Figure 4.3: Indication of error in the communication with the slave device.

Connected to PLC500, access the **Status** and **Log** tabs, shown in Figure 4.4. There, Codesys will inform you which problem it is encountering to perform the communication. When the settings are correct, and the devices identify each other, we should check all other items in green.

| Devices 👻 🕂 🗙                                                                                                    | RUW01 X                    |                                      |
|----------------------------------------------------------------------------------------------------|----------------------------|--------------------------------------|
| Example     Example     Example     Example     Device (PLC500-WEG)     EI     PLC Logic     Setun (Setun)                                       | General<br>PDOs            | CANopen :<br>Last diagnostic message |
| I_OS (I/Os)     Expansions (Expansions)     If ETH1 (ETH1)     ETH2 (ETH2)     CAN (CAN)     CANopen_Manager (CANopen_Manager)     RUW01 (RUW01) | SDOs                       | Diag String:                         |
|                                                                                                    | Log<br>CANopen I/O Mapping | -                                    |
|                                                                                                    | CANopen IEC Objects        |                                      |
| <u>[1</u> ]] RS485 (RS485)                                                                                                    | Status                     |                                      |
|                                                                                                    | Information                |                                      |
| Devices POUs                                                                                                    |                            | ζ.                                   |

Figure 4.4: Status and Log pages contained in each of the items of the communication interfaces.

# 4.3 CAN INDICATION LED

The PLC500 programmable logic controller has LEDs on the front of the product that are used to indicate the interfaces. The LED color indication shown in Figure 4.5 is described in Table 4.1.

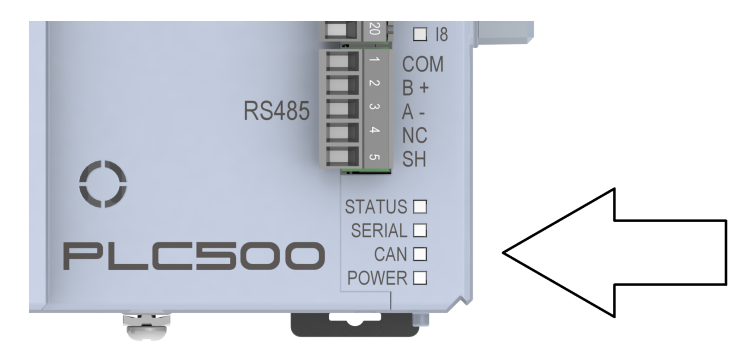

Figure 4.5: LEDs indicadores do PLC500.

| DESCRIPTION                                                                                                 |
|----------------------------------------------------------------------------------------------------|
|                                                                                                    |
| There are no communication set-<br>tings CANopen in the application.                                        |
| Communication CANopen config-<br>ured in the application and all ele-<br>ments running without error/fault. |
| Communication CANopen config-<br>ured in the application and with some<br>elements containing error/fault.  |
| Communication CANopen config-<br>ured in the application and all ele-<br>ments running without error/fault. |
|                                                                                                    |

Table 4.1: Operation of the CAN interface indication LED.

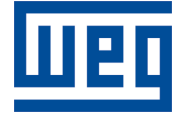

WEG Drives & Controls - Automation LTDA. Jaraguá do Sul - SC - Brazil Phone 55 (47) 3276-4000 - Fax 55 (47) 3276-4020 São Paulo - SP - Brazil Phone 55 (11) 5053-2300 - Fax 55 (11) 5052-4212 automacao@weg.net www.weg.net